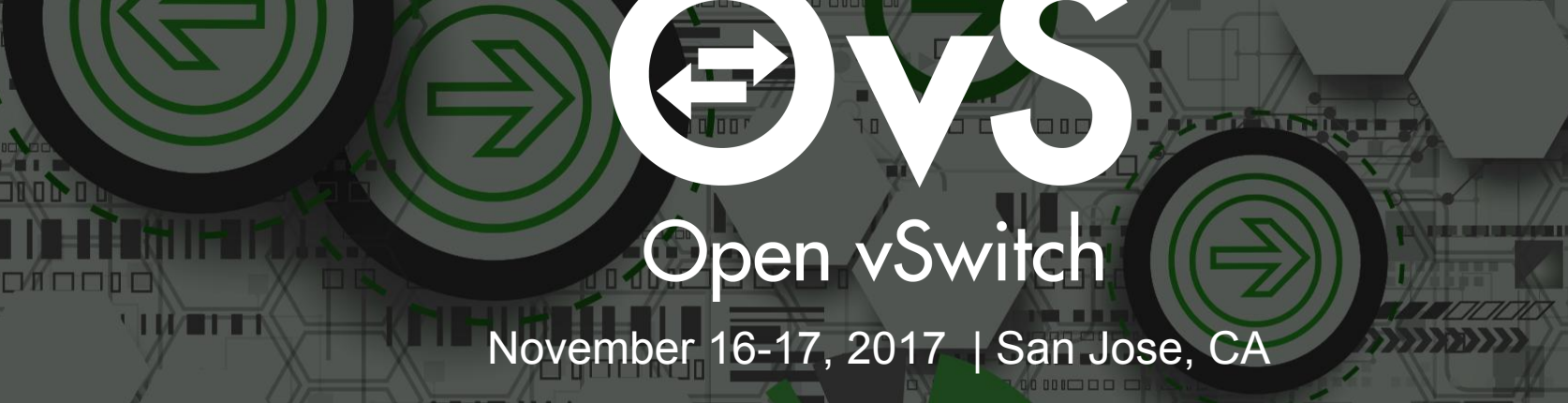

## **OVS DPDK Installation & Gotchas**

Shivaram Mysore, Founder, Service Fractal Inc

## Motherboard Spec & NIC

Open hardware spec of motherboard and inspect

- 1. # of CPUs
- 2. PCI slot associations with CPU socket
- 3. Decide which Ethernet card and slot will go where.
- 4. Note the number of cores on the CPU
- 5. DPDK supported NICs http://dpdk.org/doc/nics

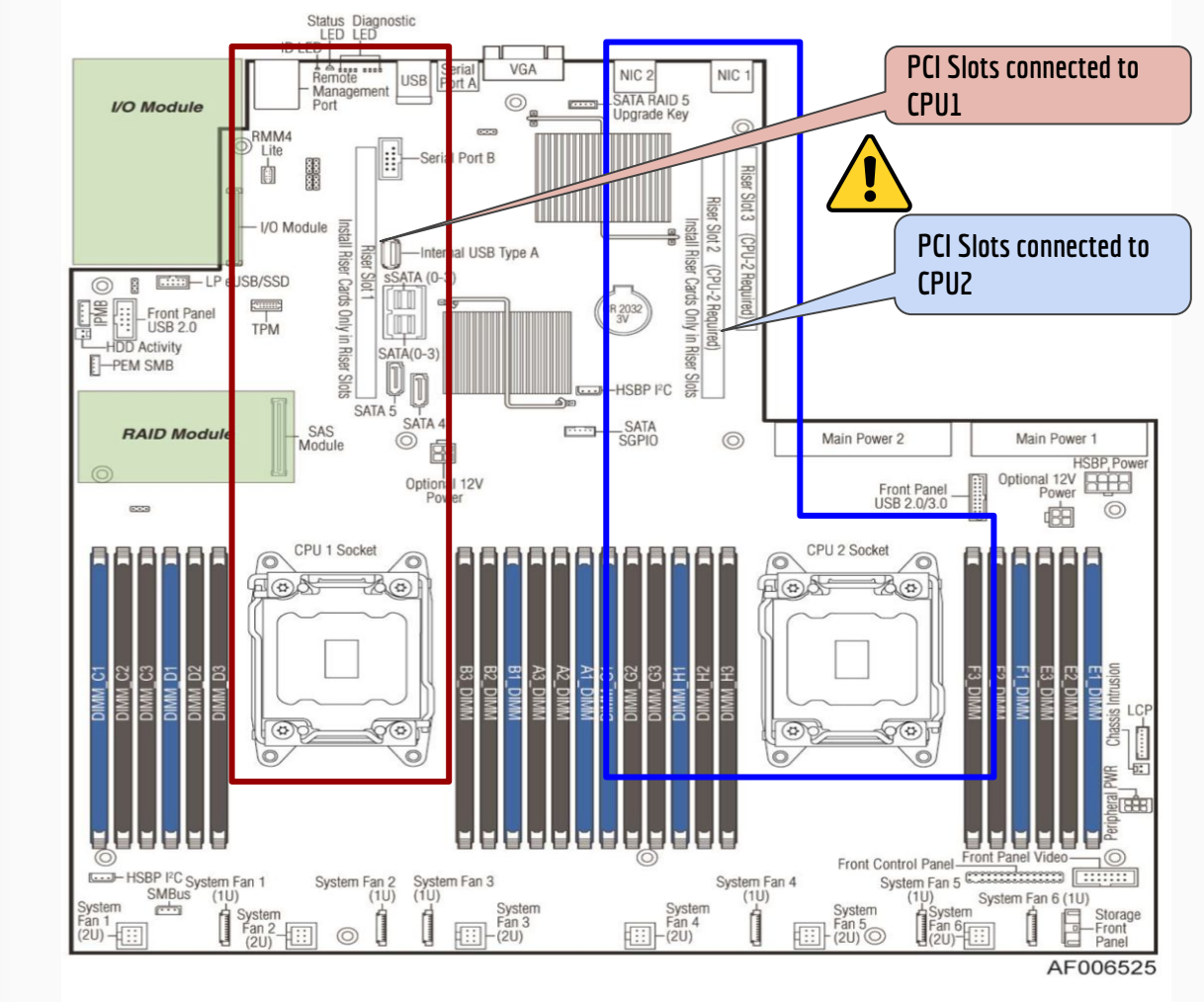

## **My Installation**

- 1. 2 CPUs Xeon E5-2699 @ 2.2 Ghz
- 2. CPU-1
  - a. On-board Intel X540-AT2 (1/10G)
  - b. PCI 1 x I350 (1G)
  - c. PCI 1 x I350
  - d. PCI 1 x 8950 Accelerator
- 3. CPU-2
  - a. 1x Intel XL710 (40G)
- 4. Software:
  - a. Ubuntu 17.04
  - b. OVS 2.8.1

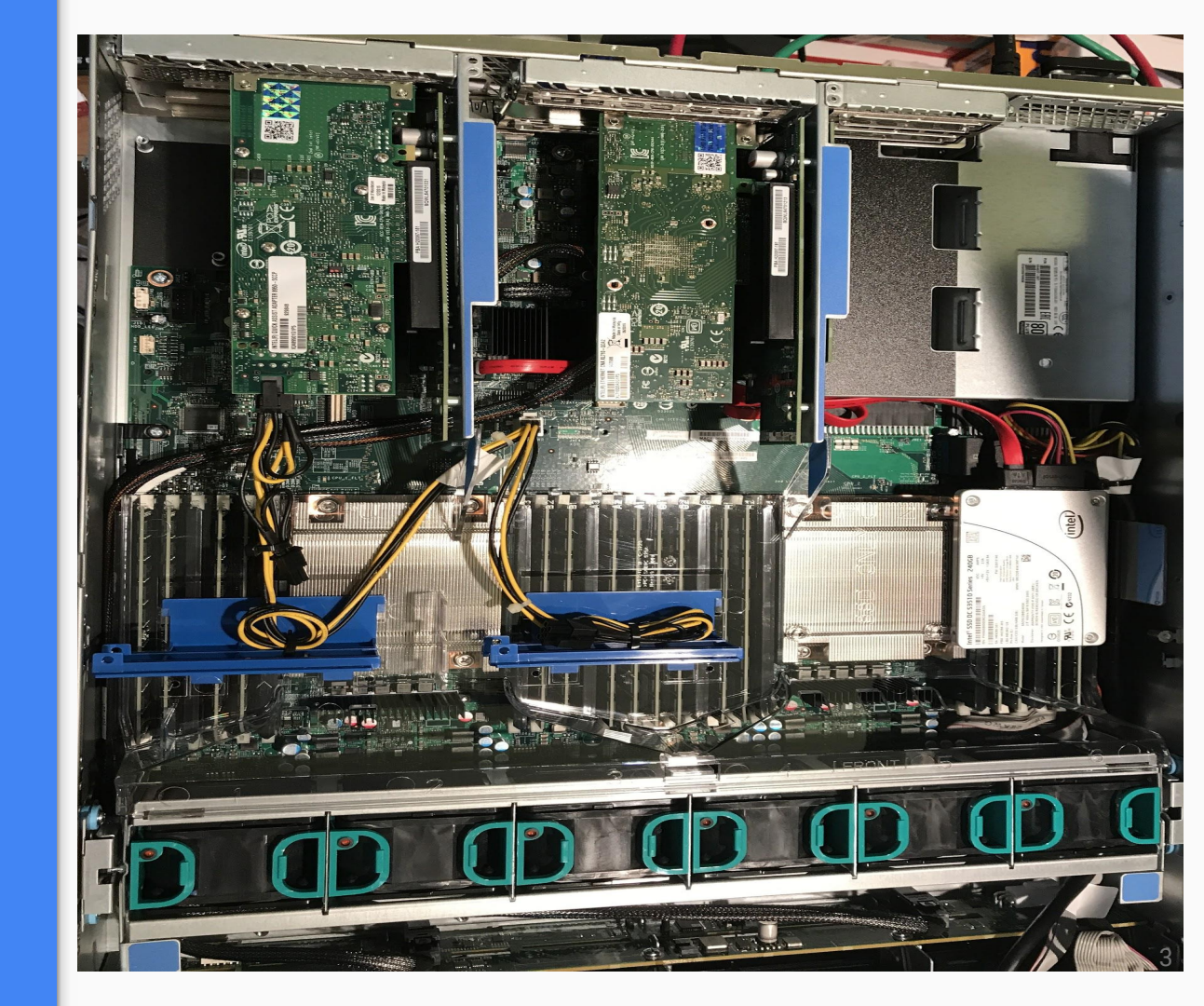

#### Scripts

- Scripts available @ <u>https://github.com/shivarammysore/faucetsdn-intel/tree/master/src/ubuntu/</u> <u>zesty/ovs\_281</u>
- 2. Ignore other variations and scripts in the above repo. This is the current incarnation of my experiments and also evolution of technology
- 3. Assumption: Fresh install of Ubuntu 17.04 server with just base utils and SSH
- 4. Scripts:
  - 4.1. Setup OS step1\_system\_setup.sh
    - 4.1.1. Install additional system packages needed for OVS and DPDK
    - 4.1.2. Enable network modules to be loaded /etc/modules
    - 4.1.3. Grub settings /etc/default/grub
  - 4.2. Configure OVS 2.8.x with DPDK for use on Ubuntu 17.04 step2\_ovs\_dpdk\_setup.sh

#### **Grub Settings**

- 1. Modify file /etc/default/grub to include hugepages settings
  - 1.1. Reserve 1G **hugepages** via grub configurations. For example: to reserve 4 huge pages of 1G size add parameters: default\_hugepagesz=1G hugepagesz=1G hugepages=4
  - 1.2. For 2 **CPU cores**, Isolate CPU cores which will be used for DPDK add parameters: **isolcpus=2**
  - 1.3. To use VFIO add parameters: iommu=pt intel\_iommu=on
  - 1.4. Note: If you are not sure about something, leave it as-is!!
  - 1.5. Your default and simple setting could be:

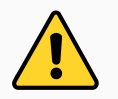

GRUB\_CMDLINE\_LINUX\_DEFAULT="quiet intel\_iommu=on iommu=pt \
default\_hugepagesz=1G hugepagesz=1G hugepages=4"

- 2. After changing /etc/default/grub, run command: update-grub
- 3. **reboot** system for changes to take effect

**Note**: To learn more about hugepages, grub, etc - please read OVS, DPDK, Linux and OS specific documentation

#### **Identify Ports & Modules**

#### 1. Identify ports and note them (**ip a & ethtool**)

2. Identify NIC cards - Ispci

#### # lspci

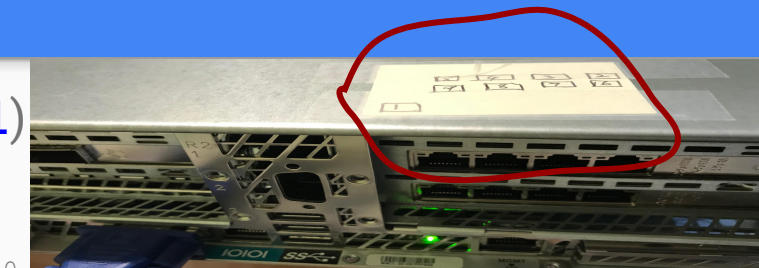

03:00.0 Ethernet controller: Intel Corporation Ethernet Controller 10-Gigapit X340-AT2 (rev 01) 03:00.1 Ethernet controller: Intel Corporation Ethernet Controller 10-GigabitX540-AT2 (rev 01) 05:00.0 Ethernet controller: Intel Corporation I350 Gigabit Network Connection (rev 01) 05:00.1 Ethernet controller: Intel Corporation I350 Gigabit Network Connection (rev 01) 05:00.2 Ethernet controller: Intel Corporation I350 Gigabit Network Connection (rev 01) 05:00.3 Ethernet controller: Intel Corporation I350 Gigabit Network Connection (rev 01) 83:00.0 Ethernet controller: Intel Corporation Ethernet ControlleXL710 for 40GbE QSFP+ (rev 01)

#### 3. Run **dpdk-devbind** utility:

# # dpdk-devbind --status-dev net Network devices using DPDK-compatible driver 0000:03:00.1 'Ethernet Controller 10-Gigabit X540-AT2 1528' drv=igb\_uio unused\_trio-pci 0000:05:00.0 'I350 Gigabit Network Connection 1521'drv=igb\_uio unused=vfio-pci 0000:05:00.1 'I350 Gigabit Network connection 1521' drv=igb\_uio unused=vfio-pci Network devices using kernel driver PCI Address

0000:03:00.0 'Ethernet Controller 10-Gigabit X540-AT2 1528' if=enol drv=ixgbe unused=igb\_uio,vfio-pci \*Active\* 0000:83:00.0 'Ethernet Controller XL710 for 40GbE QSFP+ 1583' if=ens802f**@rv=i40e unused=igb\_uio,vfio-pci** 0000:83:00.1 'Ethernet Controller XL710 for 40GbE QSFP+ 1583' if=ens802f1 drv=i40e unused=igb uio,vfio-pci

#### **Bind DPDK Interfaces**

- 1. Make sure relevant modules are loaded (modprobe, modinfo)
  - # modprobe igb\_uio
  - # lsmod | grep igb
- 2. Bind the interface (dpdk-devbind)
  - # /sbin/dpdk-devbind --bind=igb\_uio eno2
  - # /sbin/dpdk-devbind --status

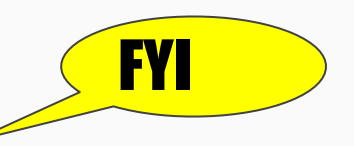

- 3. vfio-pci (Linux Kernel > v4.1 & similar to pci-stub)
  - a. The VFIO driver is an IOMMU/device agnostic framework for exposing direct device access to userspace, in a secure, IOMMU protected environment. In other words, this allows safe, non-privileged, userspace drivers. VM on host can be considered as a "userspace driver".
  - b. If UEFI secure boot is enabled, the Linux kernel may disallow the use of UIO on the system. Therefore, devices for use by DPDK should be bound to the vfio-pci kernel module rather than igb\_uio
  - c. <u>https://www.kernel.org/doc/Documentation/vfio.txt</u> &
     <u>http://dpdk.org/doc/guides/linux\_gsg/linux\_drivers.html</u>

#### Setup OVS

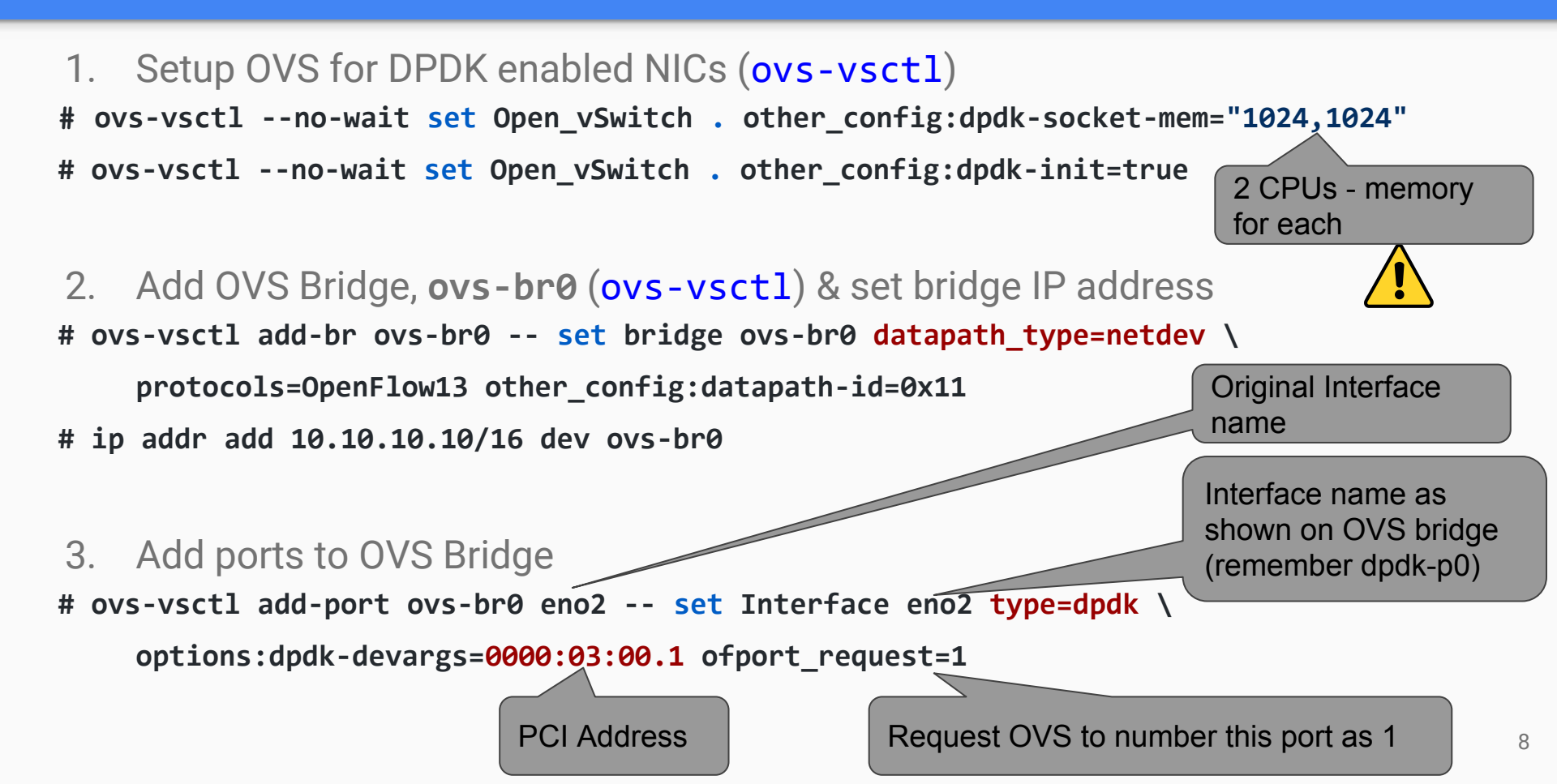

#### **OVS Bridge**

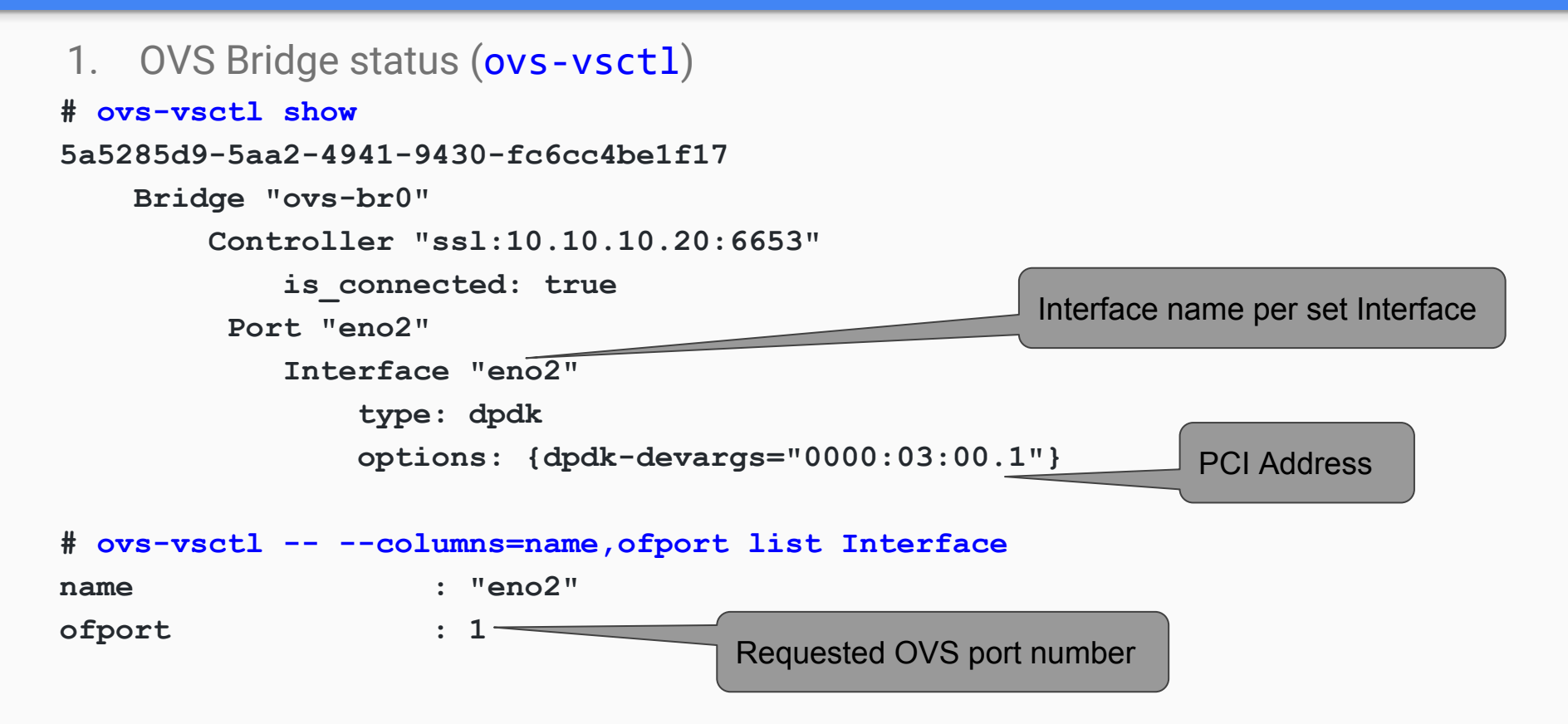

Edit **/etc/dpdk/interfaces** file and add all PCI addresses and corresponding modules to be loaded:

| # <1                                                              | ous> <id></id> | <driver></driver> |                   |  |
|-------------------------------------------------------------------|----------------|-------------------|-------------------|--|
| pci                                                               | 0000:04:       | 00.0 vfio-p       | 2i                |  |
| pci 0000:04:00.1 uio_pci_generic                                  |                |                   |                   |  |
| ## Interfaces on this machine that needs to be loaded on (re)boot |                |                   |                   |  |
| pci                                                               | 0000:03:       | 00.1 igb_ui       | >                 |  |
| pci                                                               | 0000:05:       | 00.0 igb_ui       | >                 |  |
| ution                                                             | : This has n   | ot worked fo      | r me consistently |  |

- loads wrong driver only igb (kernel mode) instead of igb\_uio (user space)
- never sure that OVS has picked up the bound interface later, etc).

Hence, I just delete the bridge and run the script which binds all the devices and ports.

# Thankyou!

### All code is available @ https://github.com/shivarammysore/faucetsdn-intel/blob/master/src/ubuntu/ zesty/ovs\_281/

Questions, Suggestions, Comments:

- Shivaram.Mysore at gmail
- Shivaram\_mysore